https://docs.google.com/spreadsheets/d/1kJNInnbdFprycw8yMx2hcaKlVBhUgVTDFT19xhXvNk/edit?usp=share\_link

## >> ข้อแนะนำการใช้งาน <<

- 1. ใช้งานผ่านเบราว์เซอร์ Google Chrome โดยคัดลอกลิงก์ด้านบน เพื่อวางในช่อง URL
- 2. แนะนำให้ Sign-in gmail ก่อนใช้งาน Google Sheet
- 3. เลือกชีตงานตามสังกัดของตน เพื่อกรอกข้อมูล
- 4. หลังจากกรอกข้อมูลเสร็จเรียบร้อยแล้ว ให้พิมพ์รายงานดังกล่าว
- 5. สามารถจัดหน้าการพิมพ์ผ่าน Google Sheet ได้ ดังนี้
  - 1. ใช้เมาส์คลิกเลือกคอลัมน์และแถวที่ต้องการจัดพิมพ์

|    | A B                                                                                                    | C D                                                          | E                                                                                                    | F                 | G                 | н        |  |  |  |  |
|----|----------------------------------------------------------------------------------------------------|--------------------------------------------------------------|----------------------------------------------------------------------------------------------------|-------------------|-------------------|----------|--|--|--|--|
| 1  | - ตัวอย่างการจัดทำรายงาน -                                                                                  |                                                              |                                                                                                    |                   |                   |          |  |  |  |  |
| 2  | รายงานซ้อมูลผลการเบิกจ่ายงบประมาณรายจ่ายประจำปังบประมาณ พ.ศ. 2565                                           |                                                              |                                                                                                    |                   |                   |          |  |  |  |  |
| 3  | สำนักงานคณะกรรมการก <sup>*</sup> ารเสือกตั้งประจำจังหวัด/ศูนย์ส่งเสริมการศึกษาและการมีส่วนร่วมของพลเมืองที่ |                                                              |                                                                                                    |                   |                   |          |  |  |  |  |
| 4  | ณ วันที่ 30 กันยายน 2565                                                                                    |                                                              |                                                                                                    |                   |                   |          |  |  |  |  |
| 5  |                                                                                                    |                                                              |                                                                                                    |                   |                   |          |  |  |  |  |
| 6  | Job                                                                                                    | เลขที่หนังสีส<br>รับโอนงบประม                                | รายการ                                                                                                    | งบประมาณที่รับโอน | ผลการเบิกจ่ายเงิน | หมายเหตุ |  |  |  |  |
| 7  | 1. รายจ่ายประจำ                                                                                             |                                                              |                                                                                                    |                   |                   |          |  |  |  |  |
| 8  | 1.1 ค่                                                                                                    | ใช้จ่ายบริหารองค์                                            | 5                                                                                                    |                   |                   |          |  |  |  |  |
| 9  |                                                                                                    | - สท 0002/ว1<br>- สท 0002/ว4<br>- สท 0002/ว7<br>- สท 0002/ว7 | อง โอนเงินหบประมาณรายจ่ายประจำปังบประมาณ พ.ศ. 2565 โดรมาสที่ 1 - 4<br>2<br>3                                                          | 1,249,920.00      |                   |          |  |  |  |  |
| 10 | 65บห-2.1                                                                                                    | 2.2 - ลต 0002/51                                             | 2 ค่าลงทะเบียนเข้ารับการฝึกอบรมหลักสูตรมาตรฐานวิชาชีพด้านการจัดซื้อจัดจ้าง ๆ (e-CPP)                                                  | 2,600.00          |                   |          |  |  |  |  |
| 11 | 65บห-2.1                                                                                                    | 2.2 - ลต 0002 /วร                                            | 4 ค่าลงทะเบียนเข้ารับการฝึกอบรมหลักสูตรมาตรฐานวิชาชีพด้านการจัดซื้อจัดจ้างและการบริหารพัสดุภาครัฐ<br>ด้วยวิธีอิเล็กทรอนิกส์           | 800.00            |                   |          |  |  |  |  |
| 12 | รวมคำใช้ข่ายบริหารองค์กร 1,253,320.00                                                                       |                                                              |                                                                                                    |                   |                   |          |  |  |  |  |
| 13 | 1.2 ค่                                                                                                    | ใช้จ่ายจัดการเลือก                                           | ia                                                                                                    |                   |                   |          |  |  |  |  |
| 14 | 65-สถ-ภ3                                                                                                    | - ลด 0002/ว1                                                 | 53 คำใช้ง่ายควบคุมสอดต่องสืบสวนสอบสวนฯ และการดำเนินคดีในศาล และคุ้มครองพยาน ในการควบคุม<br>และจัดให้มีการเลือกตั้ง ส.อบต.และนายก อบต. | 5,000.00          |                   |          |  |  |  |  |
| 15 | 65-สถ-ภ2                                                                                                    | )3 - ลต 0002/วาย                                             | 76 ค่าใช้จ่ายต่ำเนินโครงการรณรงศ์สร้างจิตสำนึกวิถีปราชาชิปไตยและการเลือกตั้งท้องถิ่น ก.รณรงศ์เผยแพร่                                  | 513,600.00        |                   |          |  |  |  |  |

2. คลิกเลือกไอคอนเครื่องพรินต์บริเวณมุมบนซ้ายของเว็บเบราว์เซอร์

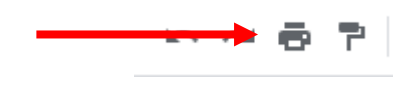

- 3. ตั้งค่าหน้าการสั่งพิมพ์ ดังนี้
  - 3.1 คำสั่งพิมพ์ เลือก "เซลล์ที่เลือก (... : ...)"
  - 3.2 ขนาดกระดาษ เลือก "A4 (21.0cm x 29.7cm)"
  - 3.3 การวางแนวของหน้ากระดาษ เลือก "แนวนอน"
  - 3.4 สเกล เลือก "พอดีกับความกว้าง"
  - 3.5 ขอบ เลือก "ปกติ"

โดยสามารถกรอกข้อมูลผ่าน Google Sheet ได้ถึงวันที่ 3 กุมภาพันธ์ พ.ศ. 2566 เวลา 23:59 น. หากมีข้อสงสัยหรือปัญหาการใช้งาน สามารถติดต่อนายเจษฎา ยะอินต๊ะ หมายเลขโทรศัพท์ 0 2141 8629

|     | พิมพ์                    |   |     |
|-----|--------------------------|---|-----|
| 3.1 | เซลล์ที่เลือก (A1:H15)   | • |     |
|     | ขนาดกระดาษ               |   |     |
|     | A4 (21.0cm x 29.7cm)     | • | 3.2 |
| 3.3 | การวางแนวของหน้า         |   |     |
|     | สเกล<br>พอดีภับความกว้าง | • | 24  |
|     |                          |   | 5.4 |
| 3.5 | ขอบ                      |   |     |
|     | MUN                      | • |     |

4. กด "ถัดไป" บริเวณมุมบนขวา เพื่อรอคำสั่งพรินต์

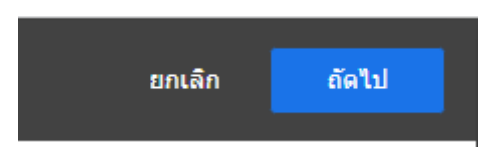

5. รอหน้าต่างคำสั่งพรินต์ขึ้น จากนั้น กด "Print"

| องาม -<br>มประจำปัดหม่านกระ พ.ศ. 2565<br>มีมาราศักรามสามาร์ได้ระว่ามะออกเมืองนี้ |                          |                   |                |     | Print |               | 4 sheets of paper |                |     |
|----------------------------------------------------------------------------------|--------------------------|-------------------|----------------|-----|-------|---------------|-------------------|----------------|-----|
| 2565                                                                             |                          |                   |                |     |       | Destination   | HP Lase           | rJet 500 color | *   |
|                                                                                  | <i>องรรมาณสี่วิ</i> ปไลน | มดการเร็กร่ายเงิน | <b>MARKAGE</b> |     | Ŀ     |               |                   |                |     |
|                                                                                  |                          |                   |                |     | Pages | All           |                   | *              |     |
|                                                                                  | 1,249,920.00             |                   |                |     |       |               |                   |                |     |
|                                                                                  |                          |                   |                |     | Ŀ     | Copies        | 1                 |                |     |
| e-CPP)                                                                           | 2,600.00                 |                   |                |     |       |               |                   |                |     |
| mananananinnaj                                                                   | 800.00                   |                   |                |     |       |               |                   |                |     |
| inManurðansa elins                                                               | 1,253,520.00             |                   |                |     |       | Color         | Black and w       | hite           | -   |
| สาม ในการความุม                                                                  | 5,000.00                 |                   |                |     |       |               |                   |                |     |
| tu n stasofaquad                                                                 | 513,600.00               |                   |                |     |       |               |                   |                |     |
| jutornolectiu (mode                                                              | 43,500.00                |                   |                |     |       | More settings |                   |                | ~   |
| กรกลับหลือกอ                                                                     | \$7,600.00               |                   |                |     |       |               |                   |                |     |
| สมาชิกสภากรูลอาหา                                                                | \$8,400.00               |                   |                |     |       |               |                   |                |     |
|                                                                                  | 311200000                |                   |                |     |       |               |                   |                |     |
|                                                                                  |                          |                   |                | -   |       |               |                   |                |     |
| នេក នេះត្រែ ខេត្ត                                                                | 1,336,015.00             |                   |                |     |       |               |                   |                |     |
| ในการอังกลัง กาย. น<br>สามไปการสาย                                               | 50,000.00                |                   |                |     |       |               |                   |                |     |
|                                                                                  |                          |                   |                |     |       |               |                   |                |     |
| รอิเกลียมชักษณ                                                                   | 716,100.00               |                   |                |     |       |               |                   |                |     |
| ernamu uzebi                                                                     | 71,000.00                |                   |                | 1   |       |               |                   |                |     |
| e maledernaßen                                                                   | 6,283,750.00             |                   |                |     |       |               | - <b>S</b>        |                |     |
| una e hihroftee                                                                  | 930,200.00               |                   |                |     |       |               |                   |                |     |
| รีเน ความพรีเนโนการ                                                              | 930,000.00               |                   |                |     |       |               | _                 |                |     |
| fin anterne                                                                      | 2,122,700.00             |                   |                |     |       |               | P                 | rint Can       | cel |
| fine ansterns                                                                    | 851,750.00               |                   |                | · · | -     |               |                   |                |     |

โดยสามารถกรอกข้อมูลผ่าน Google Sheet ได้ถึงวันที่ 3 กุมภาพันธ์ พ.ศ. 2566 เวลา 23:59 น. หากมีข้อสงสัยหรือปัญหาการใช้งาน สามารถติดต่อนายเจษฎา ยะอินต๊ะ หมายเลขโทรศัพท์ 0 2141 8629